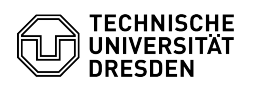

## Eduroam Einrichtung unter ChromeOS

## 03.07.2024 12:23:18

| FAO | - 1 - | tika | Δ_Λ  |     | leu  | ck |
|-----|-------|------|------|-----|------|----|
| FAQ | -AI   | LIKE | :I-A | uso | ir u | CK |

| Kategorie:                                                                                                    | Datennetz::Eduroam                                                                                                    | Bewertungen:           | 0                     |  |  |  |  |
|----------------------------------------------------------------------------------------------------|----------------------------------------------------------------------------------------------------|------------------------|-----------------------|--|--|--|--|
| Status:                                                                                                    | öffentlich (Alle)                                                                                                    | Ergebnis:              | 0.00 %                |  |  |  |  |
| Sprache:                                                                                                    | de                                                                                                    | Letzte Aktualisierung: | 12:29:30 - 21.06.2024 |  |  |  |  |
|                                                                                                    |                                                                                                    |                        |                       |  |  |  |  |
| Schlüsselwörter                                                                                                    |                                                                                                    |                        |                       |  |  |  |  |
| ChromeOS Eduroam                                                                                                    |                                                                                                    |                        |                       |  |  |  |  |
|                                                                                                    |                                                                                                    |                        |                       |  |  |  |  |
| Lösung (öffentlich)                                                                                                    |                                                                                                    |                        |                       |  |  |  |  |
| Hinweis:<br>Sollte die Einrichtung von<br>Ihr WLAN-Passwort unter:<br>anschließend 15 Minuten                                                                                                    | Eduroam nicht erfolgreich sein, 'Ändern' Sie bitte<br>https://selfservice.tu-dresden.de/passwords/ warten<br>Jnd beginnen von vorn. |                        |                       |  |  |  |  |
| Bitte beachten Sie, dass der Nutzername in dieser Anleitung immer in folgendem<br>Format eingegeben werden muss: ihrZIHLogin@tu-dresden.de                                                                                                 |                                                                                                    |                        |                       |  |  |  |  |
| - Laden Sie sich von dieser Seite das "Installationsprogramm" , bevorzugt mit<br>dem Chrome-Browser, herunter.<br>Auf dem Gelände der TU Dresden: Sollten Sie keine WLAN Verbindung haben,<br>nutzen Sie zum Download das Netzwerk VPN/WEB |                                                                                                    |                        |                       |  |  |  |  |
| [1]https://cat.eduroam.org/?idp=5916                                                                                                    |                                                                                                    |                        |                       |  |  |  |  |
| ScreenshoScreenshot Installationsprogram herunterladen<br>- Öffnen Sie in Chrome diese Seite und scrollen Sie zum Punkt "ONC-Datei<br>importieren".                                                                                        |                                                                                                    |                        |                       |  |  |  |  |
| chrome://network/#genera                                                                                                    | al                                                                                                    |                        |                       |  |  |  |  |
| Screenshot ChromeOS Netzwerk Einstellungen<br>- Wählen Sie dann die .onc Datei und klicken auf "öffnen".                                                                                                    |                                                                                                    |                        |                       |  |  |  |  |
| Screenshot Dateiauswahl<br>- Sie sehen, wenn Sie runterscrollen die Meldung "Networks imported: 1"                                                                                                    |                                                                                                    |                        |                       |  |  |  |  |
| Screenshot Erfolgreicher<br>- Öffnen Sie die "Kurzeinst<br>kleinen Pfeil neben dem W                                                                                                    | Import<br>ellungen" unten rechts und klicken Sie auf den<br>/LAN Symbol.                                                            |                        |                       |  |  |  |  |
| Screenshot Schnellmenü<br>- Klicken Sie "eduroam" ar                                                                                                    | n.                                                                                                    |                        |                       |  |  |  |  |
| Screenshot WLAN Auswał<br>- Tragen Sie nun in dem gu<br>"ZIH-Login@tu-dresden.de<br>"Verbinden".                                                                                                    | nl<br>eöffneten Fenster ihren Benutzernamen in der Form<br>" und das Passwort ein. Im Anschluss klicken Sie auf                     |                        |                       |  |  |  |  |
| Screenshot Anmeldedater<br>- Sie sind mit dem eduroar                                                                                                    | n eintragen<br>n verbunden.                                                                                                    |                        |                       |  |  |  |  |
| [1] https://cat.eduroam.or                                                                                                    | g/?idp=5916                                                                                                    |                        |                       |  |  |  |  |
|                                                                                                    |                                                                                                    |                        |                       |  |  |  |  |